Tutorial técnico intelbros

## Como realizar o compartilhamento da câmera

Siga os passos abaixo para compartilhar a câmera com outras contas, esse procedimento é válido para as câmeras IM no aplicativo Mibo Cam:

1 - Acesse o aplicativo Mibo Cam e clique no símbolo da **engrenagem** para acessar as configurações da câmera:

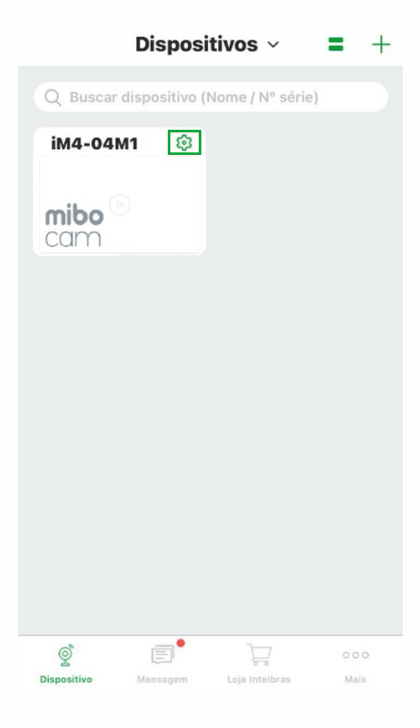

## 2 - Clique em Compartilhamento:

| <           | Configuraçõ          | <i>ŏ</i> es    |   |
|-------------|----------------------|----------------|---|
| Alerta d    | e ruído              |                | > |
| Configuraç  | ões de armazenamento |                |   |
| Mibo Clo    | bud                  | Ativado        | > |
| Armazei     | namento local        | Normal         | > |
| Configu     | ração de gravação    |                | > |
| Dispositivo |                      |                |   |
| Modo in     | ativo                | 0              |   |
| Microfor    | ne                   |                |   |
| Led stat    | us                   |                |   |
| Compar      | tilhamento           | î.             | > |
| Wi-Fi       |                      | Twibi Mibo Cam | > |
| Avançac     | ło                   |                | > |

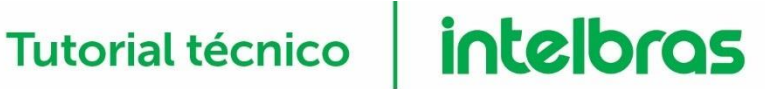

3 – Clique no botão adicionar, insira o e-mail que deseja compartilhar e clique em próximo:

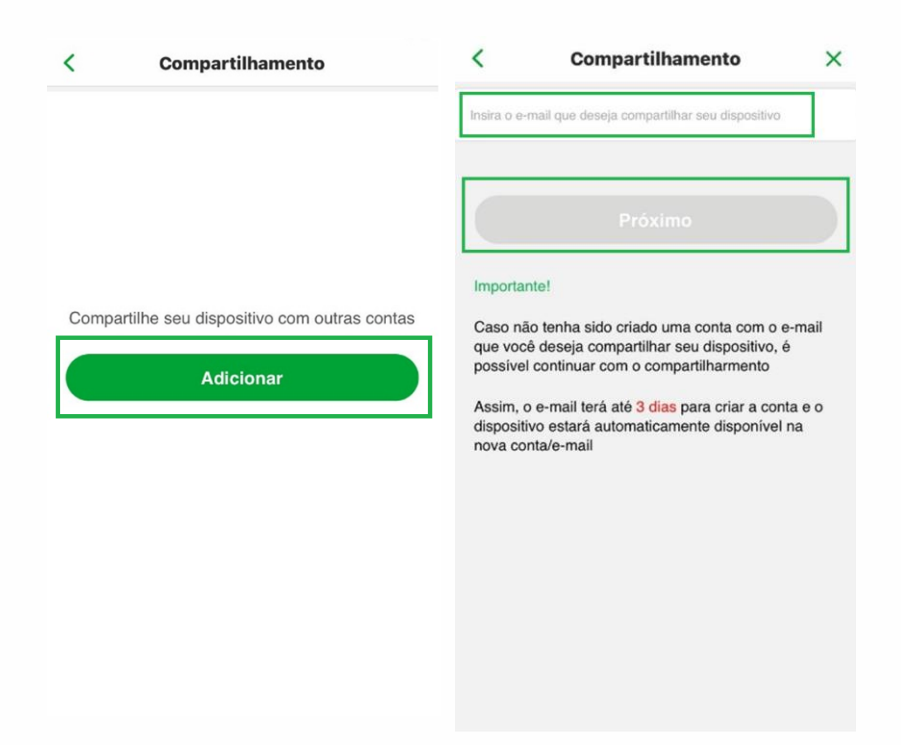

3 – Habilite as permissões desejadas e clique em **concluir**, o compartilhamento vai ficar conforme a segunda imagem abaixo, caso queira adicionar mais câmeras clique em adicionar conta e faça o mesmo procedimento:

| <                                                       | Permissões                                                                                                    | ×         | <           | Compartilhamento  |     |
|---------------------------------------------------------|----------------------------------------------------------------------------------------------------|-----------|-------------|-------------------|-----|
| Por favor se<br>sobre o seu<br>conta pode<br>permissões | elecione as permissões que a conta ter.<br>u dispositivo. Após confirmar a operação<br>rá usar a câmera de acordo com as<br>s atribuídas automaticamente. | á<br>o, a |             | + Adicionar Conta |     |
| O Toda                                                  | as                                                                                                    |           | <b>9</b> d* | ******@gmail.com  | C Ū |
| Video                                                   | )                                                                                                    |           |             |                   |     |
| Víde                                                    | eo ao vivo                                                                                                    |           |             |                   |     |
| O Visu                                                  | alizar gravações na nuvem                                                                                                    |           |             |                   |     |
| Visu                                                    | alizar gravações locais                                                                                                    |           |             |                   |     |
| Funçã                                                   | ões                                                                                                    |           |             |                   |     |
| Rec                                                     | eber Notificações                                                                                                    |           |             |                   |     |
| Áudi<br>moviment                                        | io bidirecional e controle de<br>o                                                                                                    |           |             |                   |     |
|                                                         |                                                                                                    |           |             |                   |     |

Pronto, a sua câmera foi compartilhada! Você pode adicionar até 6 compartilhamentos.

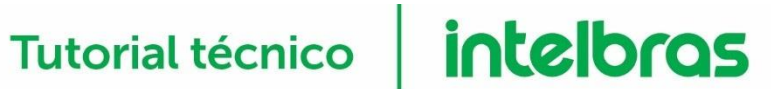

Conhece nossos vídeos tutoriais? Ainda Não? Então clique na imagem abaixo:

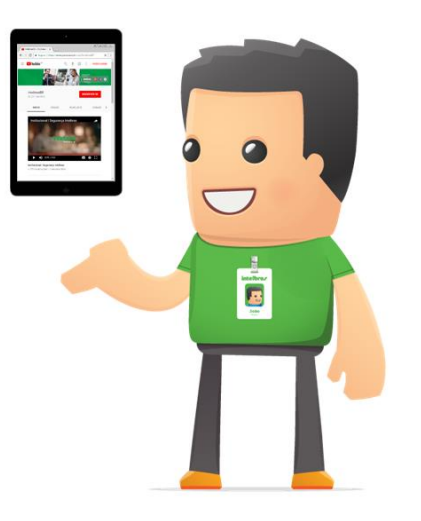

Dúvidas? Entre em contato conosco pelo telefone ou WhatsApp (48) 2106-0006, ou, se preferir, ligue para uma de nossas bases regionais, que podem ser consultadas através do link: https://www.intelbras.com/pt-br/contato/suporte-tecnico/